# **INFIRAY OUTDOOR MINI SERIES**

# Multi-function Thermal Imager

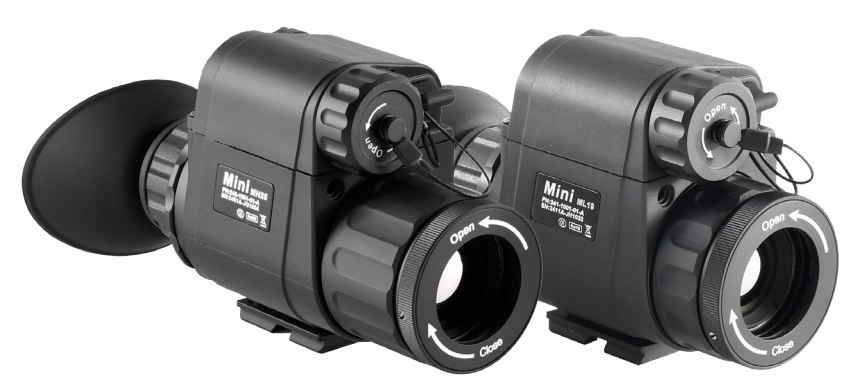

**MH25** 

**ML19** 

**User's Manual** 

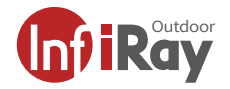

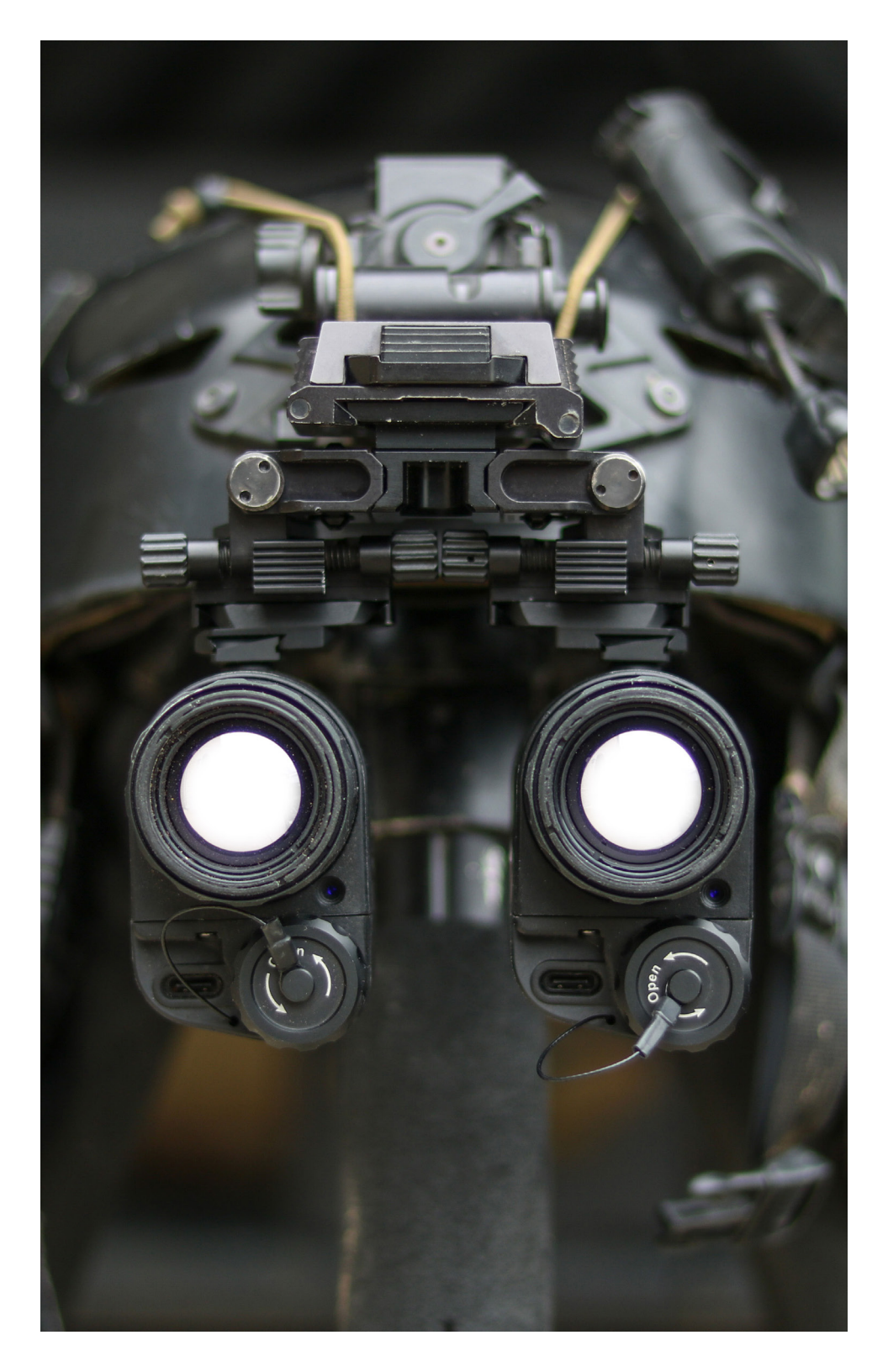

### TABLE OF CONTENTS

| 1   | Overview                         | 4     |
|-----|----------------------------------|-------|
| 2   | Tech Specs                       | 5     |
| 3   | Mini Series Bluetooth Controller | 6     |
| 4   | Accessories                      | 7     |
| 5.  | System Functions                 | 8     |
| 6   | Product Diagram                  | 8     |
| 7.  | Operation Functions              | 9     |
| 7.1 | Switching on/off                 | 9     |
| 7.2 | Electronic Magnification         | 9     |
| 7.3 | QCM Quick Command Menu           | 10    |
| 7.4 | Advanced Menu                    | 11-17 |
| 8   | Preventative Maintenance         | 18    |
| 8.1 | Battery Replacement              | 18    |
| 8.2 | Product Cleaning and Maintenance | 18    |
| 9.  | Safety Regulation                | 18    |
| 10. | General Troubleshooting          | 19    |

#### **ITAR REQUIREMENTS**

These products may be subject to export and foreign trade control laws of the United States and may not be exported without prior approval of the U.S. Department of State. Learn more at irayusa.com/ITAR.

**NOTE:** Use of a CR-123, or two 16340 batteries will harm your unit and void your warranty, please see more at irayusa.com/batteries

# **1 OVERVIEW**

The InfiRay Outdoors Mini Series is one of the smallest fully multi-functional thermal imagers on the market. It can be used as a handheld monocular or helmet mounted for hands-free use. It's features include picture-in-picture, Stadiametric Rangefinder, Bluetooth\*, digital magnetic compass, pitch and roll measurement, and analog video output. The Mini Series is compatible with rechargeable 16650 and 16340 batteries and can be powered externally through the USB-C port with a 5V battery pack. The Mini Series is operated by an intuitive menu system and user-friendly rotary encoder button. This simple one button operation has positive clicks with each selection and allows for quick and easy operation in dark environments.

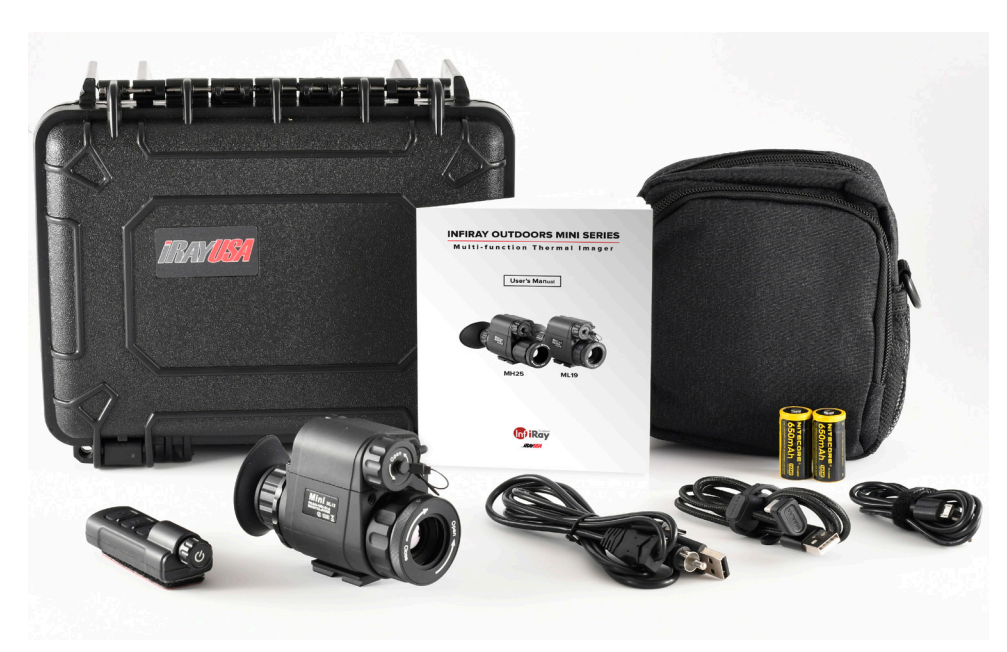

\*Requires external remote, for control only, not transfer of data.

Figure 1-1. Product Contents

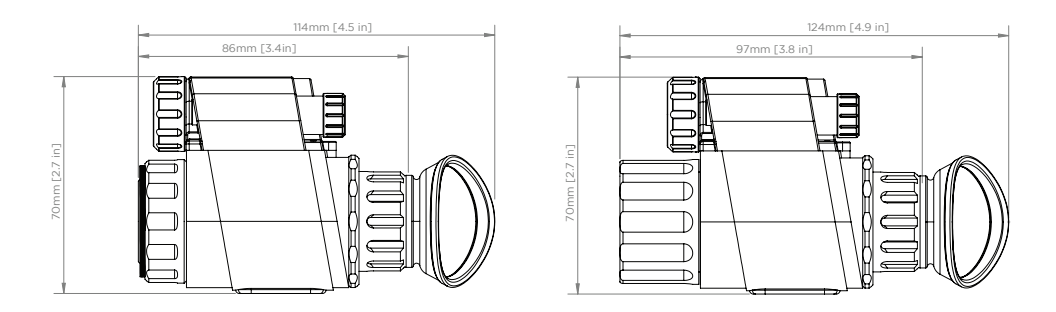

Figure 1-2. Product Dimensions

### **2 TECH SPECS**

|                                               | MH25                                                                           | ML19               |
|-----------------------------------------------|--------------------------------------------------------------------------------|--------------------|
| DETECTOR SPECIFICATIO                         | ONS                                                                            |                    |
| Resolution                                    | 640×512                                                                        | 384x288            |
| Pixel Size                                    | 12µm                                                                           | 17µm               |
| Spectral Response                             | 8~14                                                                           | 4μm                |
| NETD                                          | ≤600mK@75°F, f/1.2                                                             | ≤600mK@75°F, f/1.0 |
| MRTD                                          | ≤600mK@75°F, f/1.2                                                             | ≤600mK@75°F, f/1.0 |
| Frame Rate                                    | 50                                                                             | Hz                 |
| OPTICAL SPECIFICATION                         | IS                                                                             |                    |
| Objective Lens                                | 25mm f/1                                                                       | 19mm f/1           |
| Focus Mode                                    | Mar                                                                            | านลไ               |
| Field of View                                 | 17.5°×14°                                                                      | 19°×15°            |
| Detection Range                               | 1,375 Yards                                                                    | 950 Yards          |
| Digital Zoom                                  | 1.0-8.0X                                                                       | 1.0-4.0X           |
| Eye Relief                                    | 12r                                                                            | nm                 |
| Exit Pupil                                    | 5n                                                                             | าm                 |
| Diopter Adjustment<br>(with Factory Eyepiece) | -4 - +3                                                                        |                    |
| DISPLAY SPECIFICATION                         | IS                                                                             |                    |
| Туре                                          | LCOS                                                                           |                    |
| Resolution                                    | 1280×960                                                                       |                    |
| FUNCTION SPECIFICATION                        | ONS                                                                            |                    |
| Digital Compass                               | Yes                                                                            |                    |
| Motion Sensor                                 | Yes                                                                            |                    |
| Laser Pointer                                 | None*                                                                          |                    |
| Rangefinder                                   | Stadiametric                                                                   |                    |
| PIP                                           | Yes                                                                            |                    |
| Palette                                       | White/Black/Red/Rainbow                                                        |                    |
| Remote Control                                | Bluetooth**                                                                    |                    |
| Battery                                       | 16340/16650<br>NOTE: The Mini Series will not function properly using a CR123A |                    |
| Max. Battery Life                             | 16340—up to 1.5 hours                                                          |                    |
| Oneveting Temperature                         |                                                                                |                    |
| Dever Consumption                             | 14°F*122°F                                                                     |                    |
| Power Consumption                             |                                                                                |                    |
| Woight (without bettern)                      | IP67                                                                           |                    |
| Size (with excepted a installed)              | 5.03"x2.75"x1.77"                                                              | 1.33 UZ            |
| Size (with eyesnade installed)                | 2. M2 y 2/Detters and left side)                                               |                    |
| External internace                            | 2 - M3 x 3(Bottom and left side)                                               |                    |

# **3 MINI SERIES BLUETOOTH CONTROLLER**

The Bluetooth remote controller is shown in figure 1, it includes a rotator, power button, **M** button and **C** button. The **M** button is a shortcut key to the pallet and the **C** button is a shortcut key to calibration.

#### How to connect remote controller

1. Enable the Bluetooth option on the device menu, the Bluetooth icon will blink on the top of the screen.

- 2. Long press the power button on the remote controller for 15 seconds, until the new Bluetooth icon is shown on the screen and stays continuously illuminated in blue. Once connected, you may release the power button on the remote.
- 3. If the Bluetooth connection is lost, the remote controller will re-connect automatically within 1 minute.
- **NOTE:** The Mini Series Bluetooth Controller must be manually connected to the Mini Series via Bluetooth each time it is used.

#### How to disconnect

Disable the Bluetooth option on the device, the remote controller will automatically turn off if it can not find a connection within 1 minute.

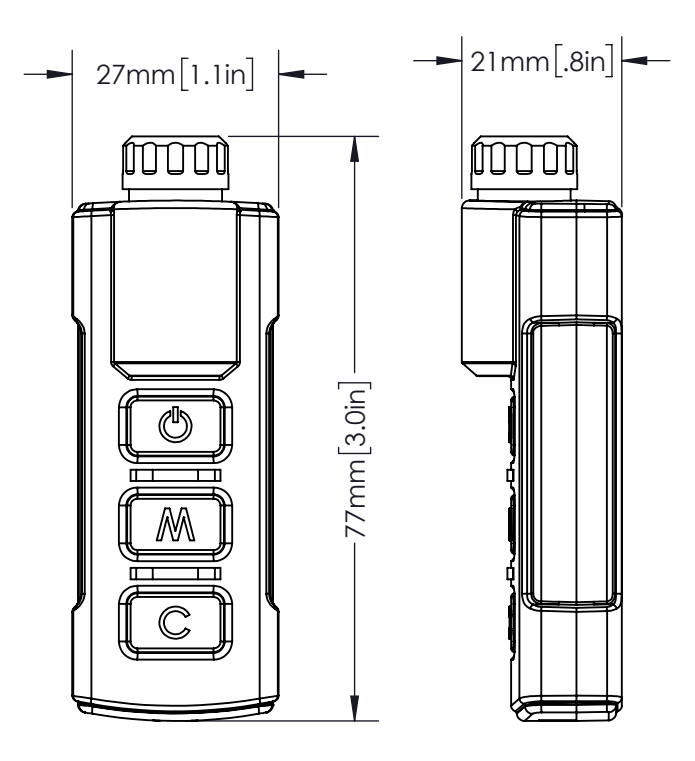

Figure 3-1. Mini Series Bluetooth Controller

### 4 ACCESSORIES:

#### **PVS-14 Eyepiece upgrade for Mini Series**

The PVS-14 eyepiece is an optional upgrade for Mini Series. Upgrading the eyepiece will provide an increase in the usable eye relief and interpupillary divergence, and decreases the perceived optical magnification to 1X. This upgrade also makes the Mini Series compatible with any standard PVS-14 eyepiece accessory and provides additional comfort when used as a helmet mounted optic.

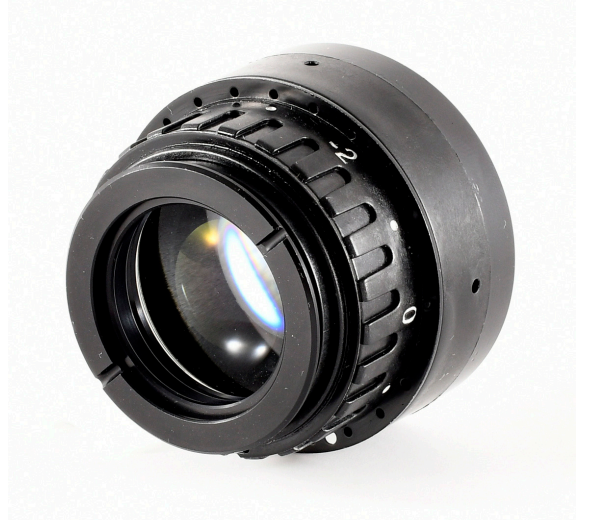

| PART NUMBER | DESCRIPTION                                               |
|-------------|-----------------------------------------------------------|
| IRAY-AC02   | iRayUSA MINI/BRAVO Case with Padded Dividers - 1312 9x7x4 |
| IRAY-AC06   | iRayUSA 180 Degree USB-C Cable for Mini Series 36"        |
| IRAY-AC08   | iRayUSA USB-C to Analog RCA/USB Cable 36"                 |
| IRAY-AC10   | Nitecore 16340 Rechargeable Battery - 10 Pack             |
| IRAY-AC14   | iRayUSA PVS-14 Eyepiece Upgrade for Mini Series           |

# **5. SYSTEM FUNCTIONS**

- Shuttered Calibration and Manual Calibration
- White Hot, Black Hot, Red Hot, Rainbow
- Up to 8x digital magnification (4x on ML19)
- Image brightness adjustment, sharpness adjustment, contrast adjustment
- Electronic compass
- Pitch and Roll Measurement
- Stadiametric rangefinder
- Picture-in-picture
- Bluetooth remote controller
- Automatic standby
- Power and video interface through USB-C
- Mini Rail Mounting Interface

# 6. PRODUCT DIAGRAM

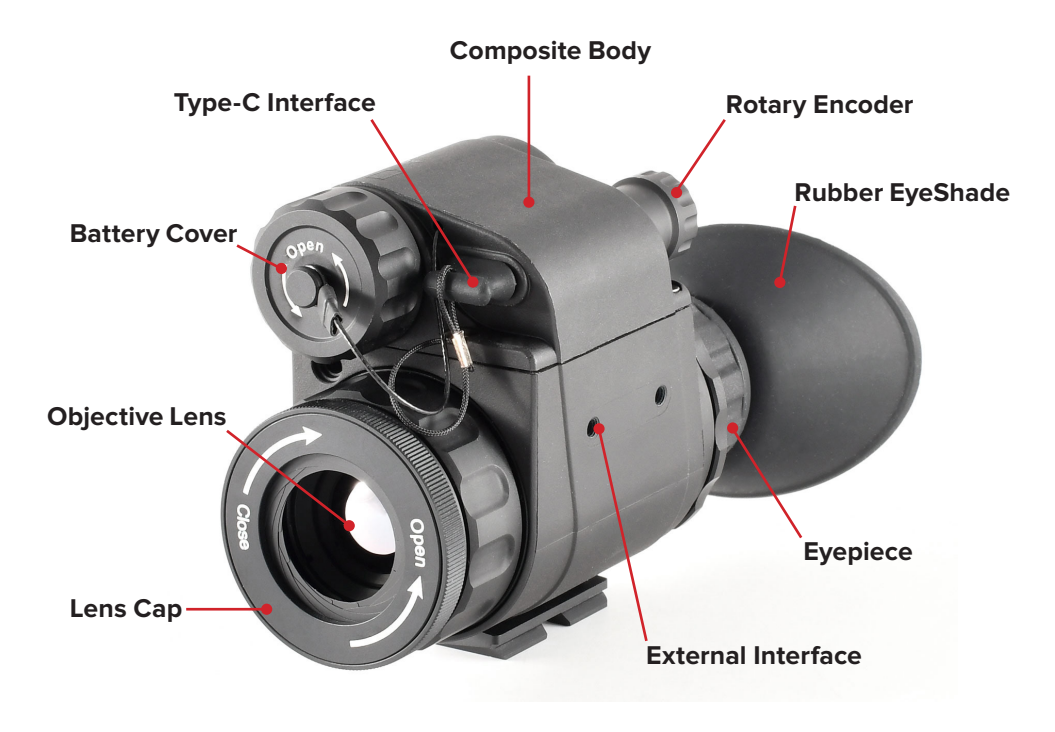

Figure 6-1. MH25 Diagram

# 7. OPERATION FUNCTIONS

The Quick Command Menu, Advanced Menu and other functions can be accessed via the rotary encoder. All menus can be closed by pressing the encoder for 3 seconds.

# 7.1 Powering On/Off

To power on – hold the encoder button down for 3 seconds.

To power off – point the device down and hold the power button for 3 seconds.

# 7.2 Digital Magnification

When there is no menu displayed, rotate the encoder to digitally zoom in and out. Digital magnification will increase when the encoder is rotated clockwise, and digital magnification will decrease when rotated counterclockwise. Rotating the encoder slowly will increase or decrease the digital magnification inincrements of 0.1 and rapid rotation will increase or decrease digital magnification by 1.0. Current magnification is displayed in the upper left icon cluster.

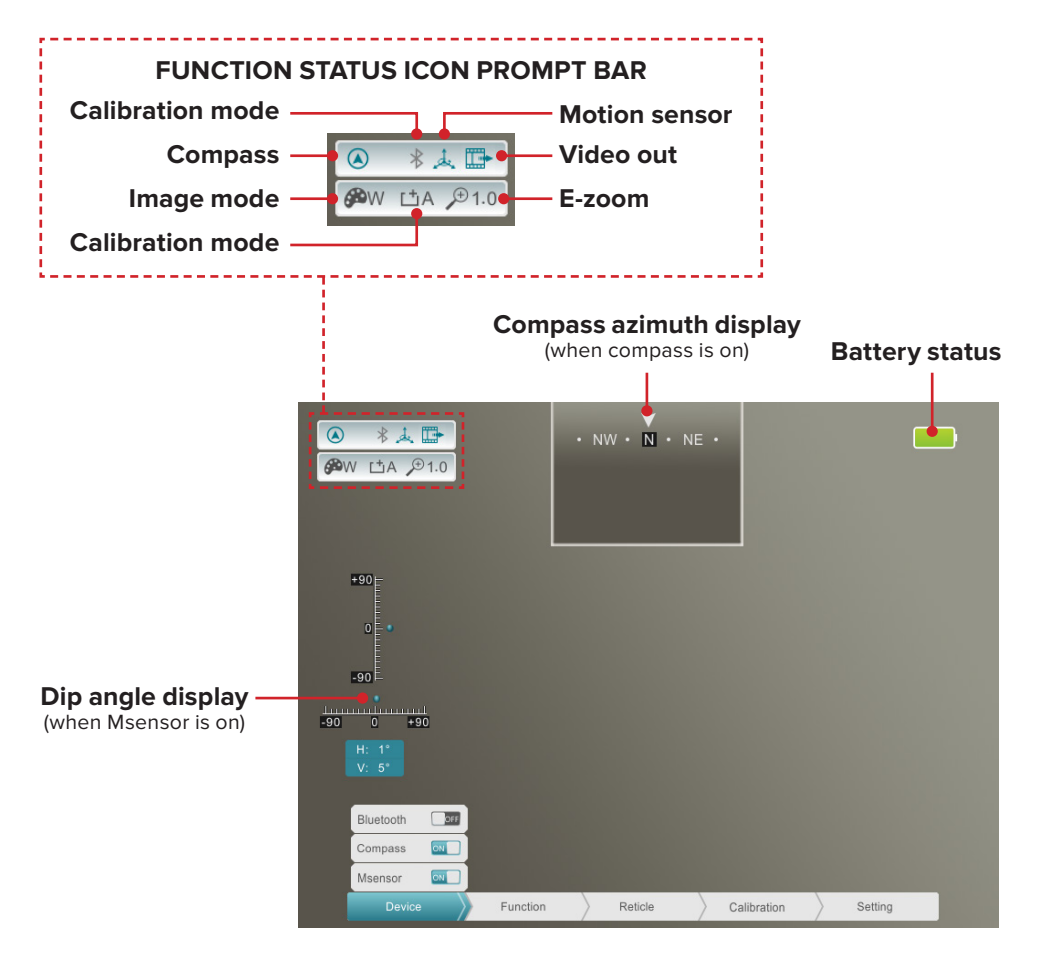

Figure 7-1. Normal display interface

# 7.3 QCM Quick Command Menu

The quick command menu is activated with a short press of the encoder. The QCM has 3 functions including NUC (Non-Uniform Calibration), color palette selection and brightness adjustment. Rotating the encoder will toggle functions and a short press will activate the function. If the encoder is not activated within 5 seconds the QCM will disappear automatically. Pressing the encoder for 3 seconds will close the QCM.

- **Note:** Pressing the encoder for 3 seconds while orienting the Mini Series downward will turn the unit off.
- **Note:** The laser feature is non-functioning on the Mini Series because there is no laser in the US configuration.
- **NUC** Short press while the lens is facing down will perform silent NUC. All other orientations will perform shuttered NUC.
- COLOR PALETTE (White Hot / Black Hot / Red Hot / Rainbow).
- BRIGHTNESS Screen brightness adjustment.

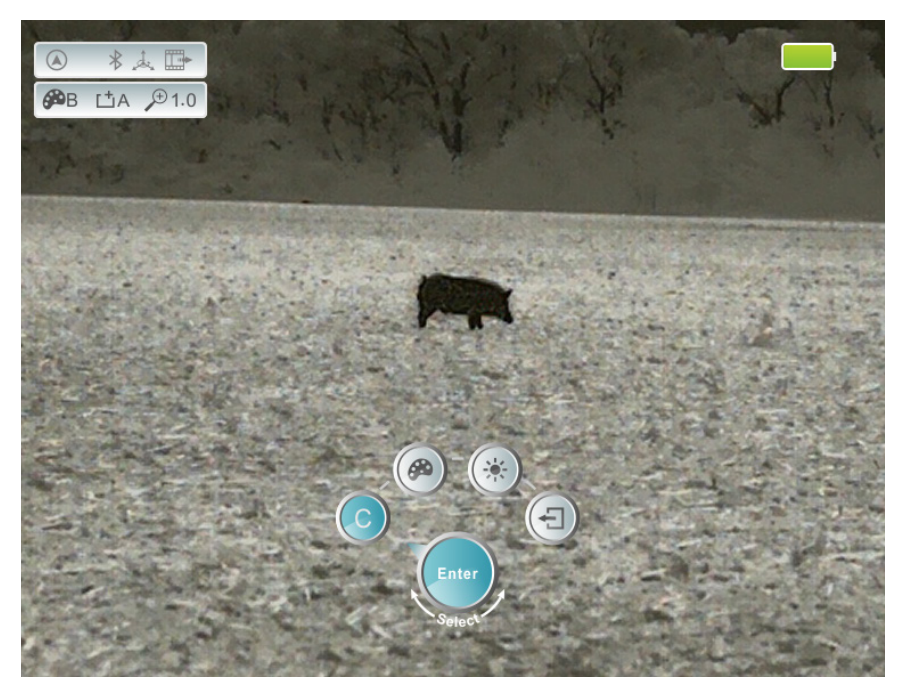

Figure 7-2. Quick Command Menu

# 7.4 Advanced Menu

To activate the advanced menu, press and hold the encoder for 3 seconds. Make sure the lens is not pointing down, as a 3 second press pointing down will power the unit off.

The advanced menu displays 5 submenus including Device, Function, Reticle, Calibration and Setting. Each submenu contains several options and corresponding options expand (if present) when a submenu is selected, as shown in figure 5-3. Please note, some menus are disabled.

**Note:** The reticle feature is non-functioning on the Mini Series because there is no reticle in the US configuration.

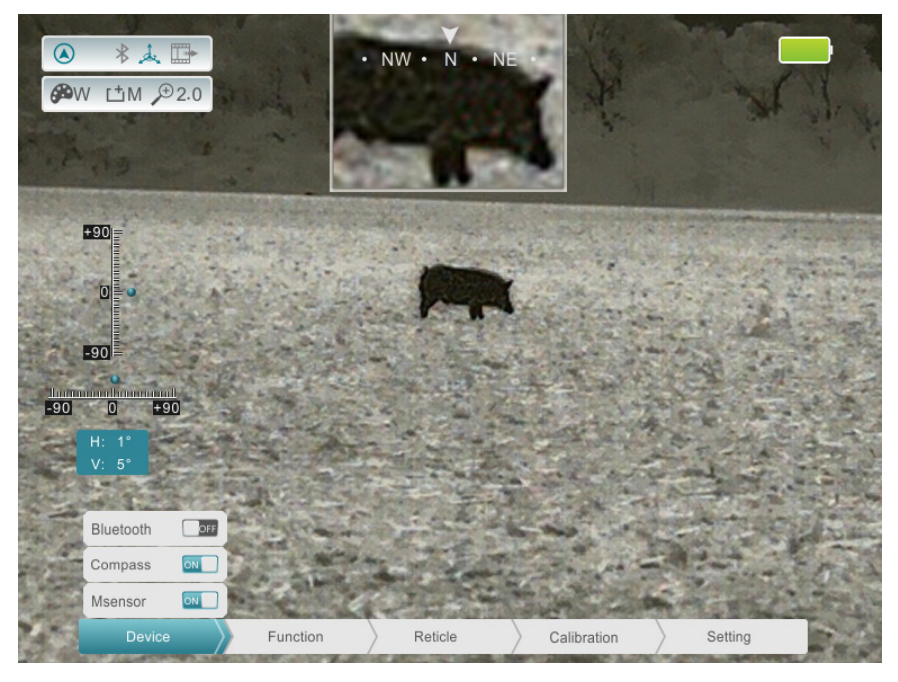

Figure 7-3. Advanced Menu

### **Menu Operations:**

Once the advanced menu is displayed, short press the encoder to toggle through the 5 menu selections. Rotate the encoder to toggle through the selections in each submenu.

Short press the encoder to select a particular setting or function in the submenu and rotate the encoder to make changes to that setting or function. Short press the encoder to lock the changes and return to the preceding menu.

Press and hold the encoder for 3 seconds to exit the advanced menu. The advanced menu will exit automatically after 30 seconds of inactivity. The details of the advanced menu are shown in table 5-1 and the relevant operation status is shown in figure 5-4, 5-5, 5-6, 5-7:

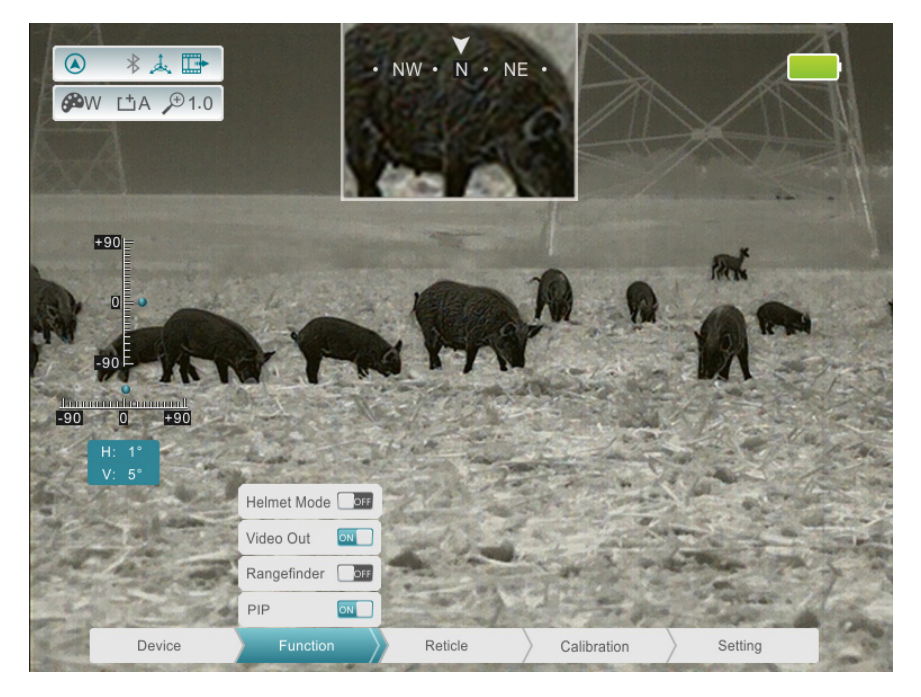

Figure 7-4. Function Menu

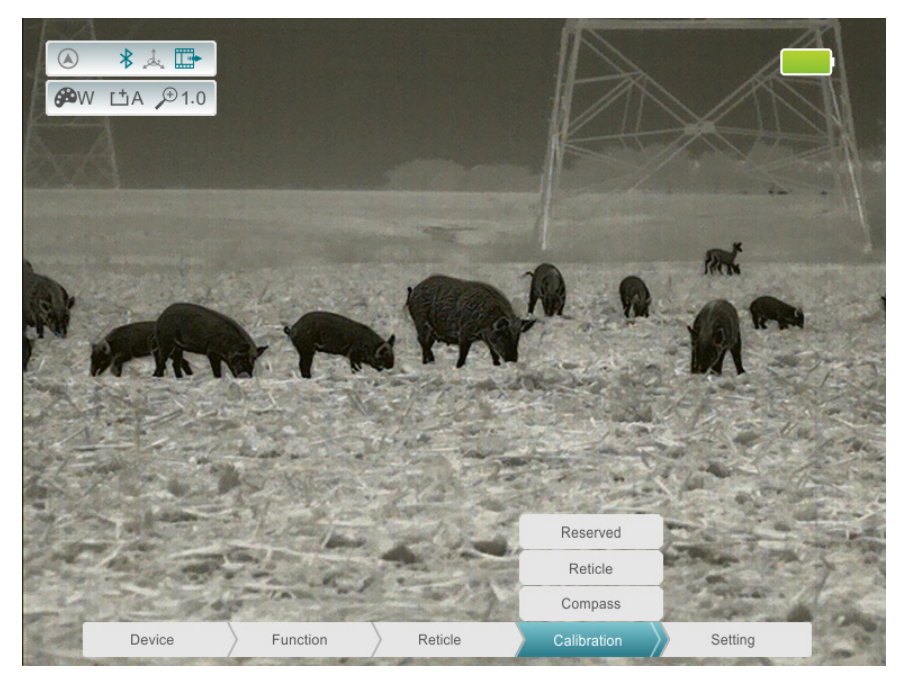

Figure 7-5. Calibration Menu

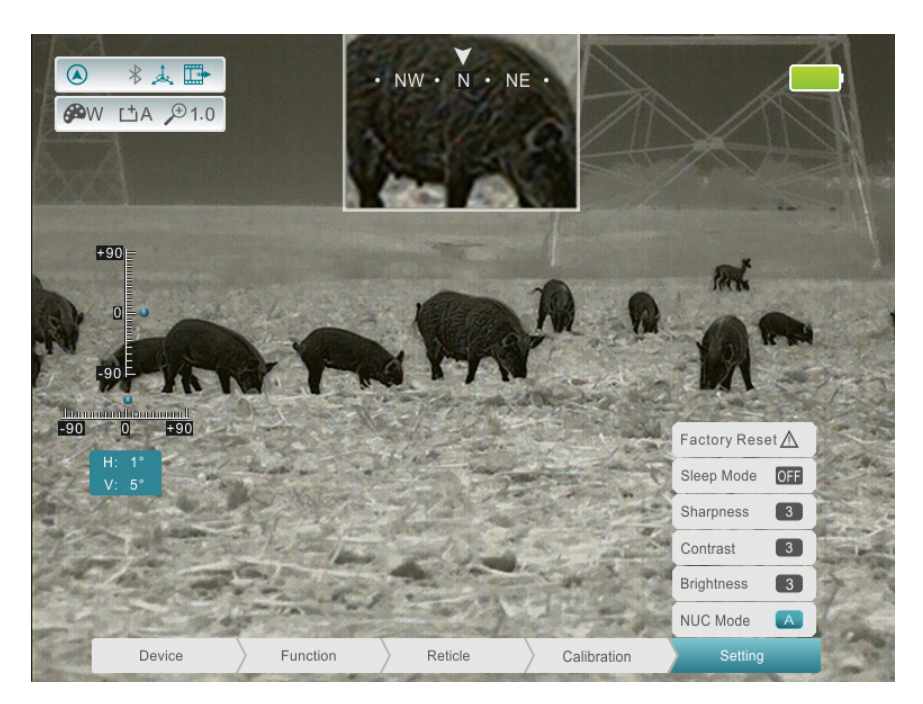

Figure 7-6. Setting Menu

### Menu Operations (CONT'D)

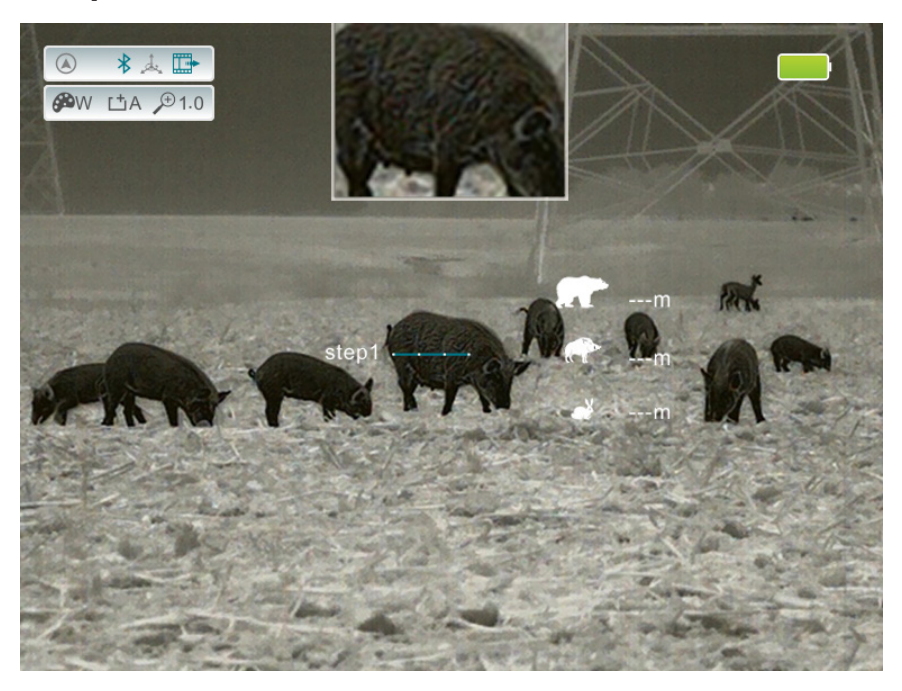

Figure 7-7. Rangefinder interface

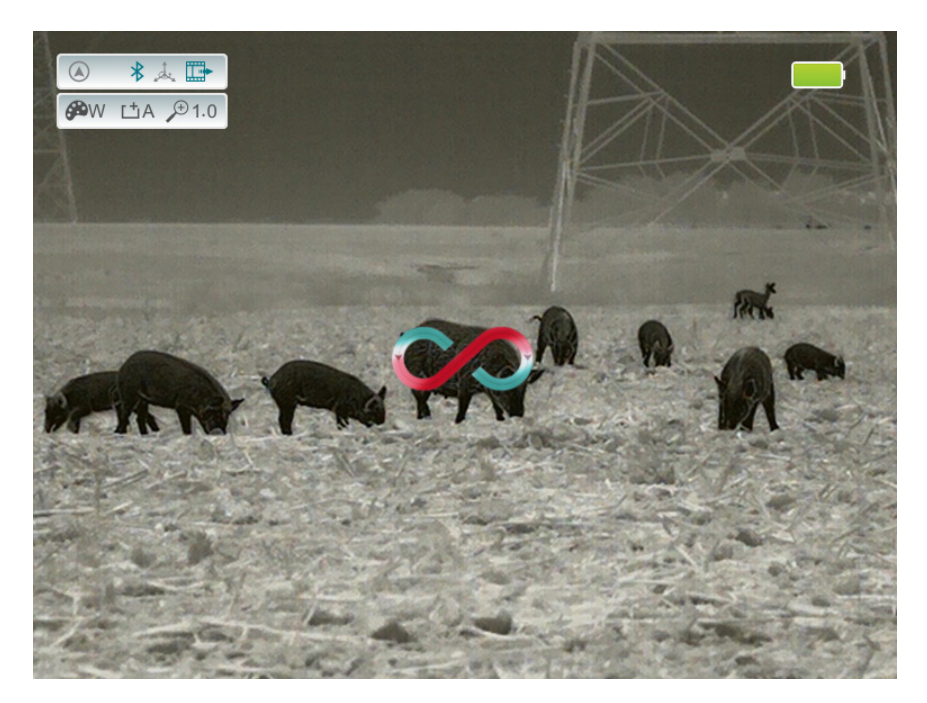

Figure 7-8. Compass calibration interface

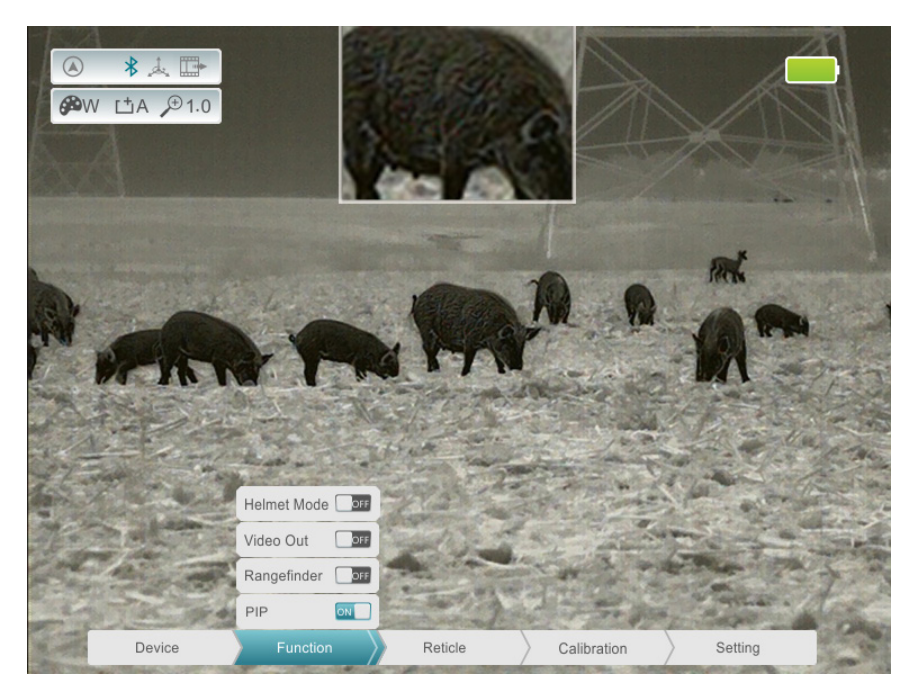

Figure 7-9. PIP interface

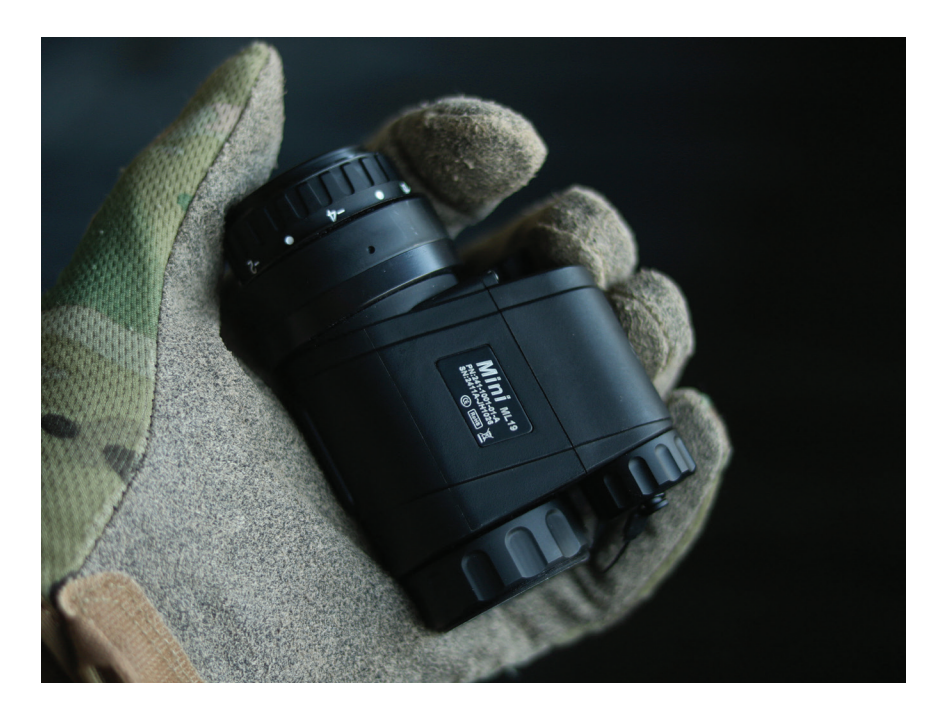

### TABLE 7-1. DETAILS OF THE ADVANCED MENU

| FUNCTION ITEMS | OPTION ITEMS | FUNCTION |
|----------------|--------------|----------|
|                | Bluetooth    | ON/OFF   |
| DEVICE         | Compass      | ON/OFF   |
|                | Msensor      | ON/OFF   |

|          | Helmet Mode | ON/OFF |
|----------|-------------|--------|
|          | Video Out   | ON/OFF |
| FUNCTION | Rangefinder | ON/OFF |
|          | PIP         | ON/OFF |

|         | Туре    |
|---------|---------|
| RETICLE | Color   |
|         | Pattern |

|             | Laser   |
|-------------|---------|
| CALIBRATION | Reticle |
|             | Compass |

|          | Factory Reset | Restores monocular to original factory settings                                     |
|----------|---------------|-------------------------------------------------------------------------------------|
|          | Sleep Mode    | Turns sleep mode on/off.<br>The standby time can be set<br>to 5min, 15min, or 30min |
| SETTINGS | Sharpness     | Image sharpness adjustment between level 1 and 9.                                   |
|          | Contrast      | Image contrast adjustment between level 1 and 9.                                    |
|          | Brightness    | Image brightness adjustment between level 1 and 9.                                  |
|          | NUC Mode      | Automatic correction (A) and manual correction (M).                                 |

|                                                                                                    | STATUS                                                                       |
|----------------------------------------------------------------------------------------------------|------------------------------------------------------------------------------|
| Enables/Disables Bluetooth remote control.<br>Remote Controller must be connected each time<br>the Mini Series is powered on. For more info see<br>section 3 **Bluetooth video and data transfer are<br>not supported** | Icon turns blue                                                              |
| Displays and updates directional heading<br>automatically according to the geomagnetic<br>direction.                                                                                                    | The upper left icon turns blue, and the azimuth bar appears above.           |
| Measures the pitch angle and horizon angle of the monocular relative to the ground.                                                                                                    | The upper left icon turns blue, and the dip angle scale appears at the left. |

| Decreases the size of the image in the digital display                                                                                                    | Image will be displayed at a reduced size in the center of display     |
|----------------------------------------------------------------------------------------------------|------------------------------------------------------------------------|
| Enables analog video output via USB-C port                                                                                                    | The upper left icon turns blue.                                        |
| Align the ranging line to the top (or bottom) of<br>the target and press encoder to record position<br>1. Then align the ranging line to the bottom (or<br>top) of the target and press to record position 2. | The stadiametric rangefinder interface is shown in figure 5-4.         |
| Displays a digitally zoomed (2X) version of the main display.                                                                                                    | Image (192x144) shown in the upper middle portion of the main display. |

The reticle is disabled on the Mini Series.

The laser is disabled on the Mini Series.

| After selecting this option, short press the encoder.<br>After pressing the encoder, a dialog box will<br>appear. Select "Yes" to execute or "No" to cancel. | Dialog prompts                      |
|----------------------------------------------------------------------------------------------------|-------------------------------------|
|                                                                                                    | _                                   |
| Short press to select setting, rotate encoder to toggle between levels and press encoder to lock the selection.                                              | Real-time display                   |
| Rotate cursor to this option and short press the encoder to switch between A and M.                                                                          | Displayed in the upper left corner. |

## **8 PREVENTATIVE MAINTENANCE**

Please contact iRayUSA or an authorized vendor for assistance before attempting to perform any maintenance beyond simple cleaning or battery replacement in the Mini Series. There is no customer needed maintenance. Unauthorized repairs or modifications may void your warranty.

## 8.1 Battery Replacement

- Power off unit before replacing the batteries;
- The battery power icon is displayed on the upper right side of the display. There are four levels of power.
- When the battery icon turns to red, it means that the power is less than 25% and the battery needs to be replaced or connected to external power.
- To replace the battery, rotate the battery cap counterclockwise, remove the old battery and insert the new battery button side down. The correct battery orientation is also noted on the outside of the battery compartment.

NOTE: Use of two 16340 batteries will harm your unit and void your warranty..

### 8.2 Product Cleaning and Maintenance

- Avoid using harsh chemicals or solvents to clean the monocular housing or lenses.
- Lightly rinse the monocular housing with water and wipe clean with a soft cloth.
- For the eyepiece and objective lenses, remove any large particles or loose dirt using compressed air. Fine cleaning should be performed with a lens cloth or lens pen. Clean water, alcohol, or general-purpose window cleaner may be used to remove stubborn stains. Avoid using excessive force as this may result in scratching the lenses.

# **9 SAFETY REGULATION**

The Mini Series is designed to provide years of uninterrupted use with minimal upkeep in the field. Please follow the following suggestion to ensure the best reliability of your unit.

Be sure to dispose of batteries properly. Do not short circuit, puncture or disassemble.

Inspect all batteries for cracks, leakage, or bulging prior to installation in the Mini Series.

Do not use external power supplies that output over 5V with the Mini Series.

Avoid pointing the Mini Series toward intense sources of heat such as the sun, fire, or other hot objects, as prolonged exposure can damage the thermal sensor.

Do not store Mini Series with batteries installed.

# **10 GENERAL TROUBLESHOOTING**

Please contact iRAYUSA or an authorized vendor for assistance before attempting to perform any modifications or repairs beyond the scope of the troubleshooting procedures in this manual. Unauthorized repairs or modifications may void your warranty.

REGISTRATION: irayusa.com/register WARRANTY: irayusa.com/warranty SUPPORT/SERVICE: irayusa.com/support

# Table 10.1 General Troubleshooting Chart

| TROUBLE                           | POSSIBLE CAUSES                          | TROUBLESHOOTING                                          |
|-----------------------------------|------------------------------------------|----------------------------------------------------------|
|                                   | Objective isn't focused                  | Rotate the objective lens until the image becomes clear. |
| image is blurry                   | Overdue NUC correction.                  | Performing image correction via QCM                      |
| Display menu and icons are blurry | Diopter setting not<br>adjusted properly | Rotate diopter ring on eyepiece until the display        |
| No analog video                   | Video output not enabled                 | Enable video out in<br>Function Menu                     |
| output                            | The data cable does not match.           | Replace data cable.                                      |
|                                   | Check battery orientation                | Check battery orientation and voltage.                   |
| Unit will not power on            | Insufficient external supply voltage.    | Check the voltage of external power supply.              |
| Unit fails to turn off            | The lens is not facing down.             | Tilt unit downward while pressing the rotary encoder     |

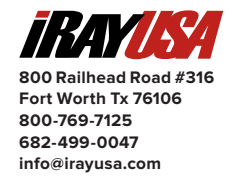